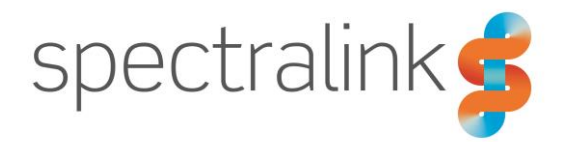

Spectralink IP-DECT Server 200/400/6500, Spectralink Virtual IP-DECT Server One and Spectralink DECT Server 2500/8000

# Interoperability Guide

Funktel ATEX Handset

## Contents

| Introduction                                                                                                    | CT 4<br>ag DOIP 4<br>ag GAP 5 |
|----------------------------------------------------------------------------------------------------|-------------------------------|
| Subscribing to a Spectralink IP-DECT/DECT/Virtual IP-DECT<br>Server                                                                                                    |                               |
| Subscribe your ATEX Handset to IP-DECT/Virtual IP-DECT Servers using DOIP<br>Enrollment Type<br>Subscribe your ATEX Handset to IP-DECT/Virtual IP-DECT Servers using GAP<br>Enrollment Type |                               |
| Defining Alarm Phone Number/Extensions                                                                                                    | 6                             |
| SOS Key/Alarm Button<br>Position Alarm/man down                                                                                                    | 6<br>6                        |
| Enabling Connectivity to Funktel Application Server (FAS)                                                                                                    | 7                             |

## Introduction

This interoperability guide describes how to subscribe your ATEX Handset to a Spectralink IP-DECT 200/400/6500 Server, Spectralink Virtual IP-DECT One and Spectralink IP-DECT 2500/8000 Server and provides information about the following alarm events:

- SOS Key/Alarm button
- Position Alarm functionality (man down)

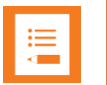

### Note

- The ATEX Handset can be used on all current IP-DECT/DECT/Virtual IP-DECT Servers with IP-DECT Base Station, Digital DECT Base Station and Repeaters.
- Air synchronization (and not LAN synchronization) must be used when using IP-DECT Base Stations.
- Only basic voice functionality is available when interoperating with Cisco Unified Communications Manager and Lync/Skype for Business Servers.

For more information about the ATEX Handset and configuration, see the Funktel ATEX Handset Documentation. For more information about Spectralink IP-DECT 200/400/6500 Server, Spectralink Virtual IP-DECT One and Spectralink DECT 2500/8000 Server, see the relevant guides available at http://support.spectralink.com.

# Subscribing to a Spectralink IP-DECT/DECT/Virtual IP-DECT Server

The ATEX handset must be subscribed and registered to the Spectralink IP-DECT/DECT/Virtual IP-DECT Server before you can use it.

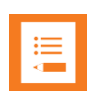

#### Note

The server must be configured to allow subscription. This is the default configuration.

The IP-DECT/Virtual IP-DECT Servers and DECT Servers use different methods to subscribe the handset.

To register handsets you use the web based Administration Page of the Spectralink IP-DECT/DECT/Virtual IP-DECT Server.

## Subscribe your ATEX Handset to IP-DECT/Virtual IP-DECT Servers using DOIP Enrollment Type

- 1 On the ATEX handset, subscribe to the Spectralink IP-DECT/Virtual IP-DECT Server:
  - Go to Menu/Setup/System Settings/Log in.
  - Choose DOIP enrollment type, and press OK.
  - Leave **PARK** empty, and press **OK**.
  - Enter AC code (if user is created before subscription (and an AC code is entered) or a system AC code is entered), and/or press **OK**.
- 2 On the web based Administration Page of Spectralink IP-DECT/Virtual IP-DECT Server, under **Users/List Users**, click on the relevant user, and then enter the desired settings. Ensure that user is enabled.

Since the Funktel ATEX handset automatically subscribes to a system, make sure your system has the "strongest" radio field strength. This typically means that you have to be very close to a base station when subscribing the handset.

## Subscribe your ATEX Handset to IP-DECT/Virtual IP-DECT Servers using GAP Enrollment Type

- 1 On the web based Administration Page of Spectralink IP-DECT/Virtual IP-DECT Server, under Configuration/Wireless Server/Application interface, enable ATEX handset GAP enrollment type.
- **2** On the ATEX handset, subscribe to the Spectralink IP-DECT/Virtual IP-DECT Server:
  - Go to Menu/Setup/System Settings/Log in.
  - Choose **GAP** (Generic Access Profile), and press **OK**.
  - Choose Standard-GAP.
  - Leave **PARK** empty, and press **OK**.
  - Enter AC code (if user is created before subscription (and an AC code is entered) or a system AC code is entered), and/or press **OK**.
- 3 On the web based Administration Page of Spectralink IP-DECT/Virtual IP-DECT Server, under **Users/List Users**, click on the relevant user, and then enter the desired settings. Ensure that user is enabled.

Since the Funktel ATEX handset automatically subscribes to a system, make sure your system has the "strongest" radio field strength. This typically means that you have to be very close to a base station when subscribing the handset.

## Subscribe your ATEX Handset to DECT Servers

- 1 On the ATEX handset, find the IPEI. Please go to **Menu/Setup/System** settings/Telephone IDs.
- **2** On the web based Administration Page of Spectralink DECT Server, use the IPEI of the handsets to create a user.
- **3** On the ATEX handset, subscribe to the Spectralink DECT Server:
  - Go to Menu/Setup/System Settings/Log in.
  - Choose **GAP** (Generic Access Profile), and press **OK**.
  - Choose Standard-GAP.
  - Leave **PARK** empty, and press **OK**.
  - Enter AC code (if created on the Spectralink DECT Server in step 2), and/or press OK.

Since the Funktel ATEX handset automatically subscribes to a system, make sure your system has the "strongest" radio field strength. This typically means that you have to be very close to a base station when subscribing the handset.

# Defining Alarm Phone Number/Extensions

When Funktel ATEX handset is subscribed as a GAP or DOIP handset to a Spectralink IP-DECT/DECT/Virtual IP-DECT Server the following alarm features are available:

### SOS Key/Alarm Button

- To set up the alarm button, enter the relevant "emergency number" to be called.
- Please go to Menu/Setup/Phone settings/Emergency Number/.
- Select the relevant system (the System the phone is logged in).
- Enter the Emergency Number.

## Position Alarm/man down

- To set up "position alarm", enter relevant position alarm settings and the "calling number".
- Please go to Menu/Setup/Phone settings/Position alarm.
- Enter the relevant parameters and Emergency Number.

# Enabling Connectivity to Funktel Application Server (FAS)

To enable connectivity to e.g. messaging via FAS (also known as Nucleus Server), it is necessary to enable the setting **Enable FAS Connectivity** in the web based Administration Page of the Spectralink IP-DECT Server 200/400/6500 and Spectralink Virtual IP-DECT Server One (**Configuration** > **Wireless Server** > **Application** interface). As default this setting is disabled.

For more information, see Spectralink IP-DECT Server 200/400/6500 and Virtual IP-DECT Server One Installation and Configuration Guide.

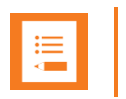

**Note** DECT Servers do not support connectivity to the Funktel Application Server. ©2017 – 2020 Spectralink Corporation. All rights reserved. Specifications subject to change without notice.

> Spectralink Corporation 2560 55th Street Boulder, CO 80301 USA

Spectralink Europe ApS Bygholm Søpark 21 E 8700 Horsens Denmark

www.spectralink.com